#### 神田外語大学

# 実用英語技能検定 デジタル証明書の提出方法

神田外語大学の入学者選抜においては、実用英語技能検定の合格証明書および英検 CSE スコア証明書の提出 を求められた際に「デジタル証明書」を印刷した書式での提出を認めます。デジタル証明書の確認方法およ び提出方法については下記を確認してください。

また、実用英語技能検定を運営する公益財団法人 日本英語検定協会では、デジタル証明書に関する特設ウ ェブサイトを開設しています。併せてご確認ください。

【特設ウェブサイト:生涯学習アカウント「デジタル証明書」】 https://www.eiken.or.jp/eiken/digital-certificate/

## STEPI

受験者マイページ(<u>https://examinee-portal.eiken.or.jp/app/mypage/top/index</u>)にアクセスし、 ログインしてください。

## STEP2

デジタル証明書一覧ページから、提出したい級・スコアの証明書を選択してください。

### STEP3

デジタル証明書プレビュー画面で、氏名・生年月日や受験級・スコア等を確認してください。

#### STEP4

内容に問題がなければ、プレビュー画面を A4 サイズの紙に印刷してください。

(Iページに収まらず、複数ページにわたっても構いません)

なお、印刷する際には「<u>合格証明書</u>」ならびに、 「<u>デジタル証明書に記載の内容</u>」の部分が必ず 含まれていることを確認してください。 (右図の「印刷イメージ」をご参照ください) 実用英語技能検定 デジタル証明書 印刷イメージ

|           |        | ******           |                                   |                                 |                       |          |
|-----------|--------|------------------|-----------------------------------|---------------------------------|-----------------------|----------|
|           |        | 英検 合格証           | 明 書                               | 800 800<br>005-00-00 2020-00-00 | 6/*8<br>2027/0/14     |          |
|           |        | 文検 力 上記の48 知言の後に | (部)<br>2002年度<br>2002年度<br>2002年度 | 第116、東田英麗技雅<br>7                | 80.89 20000<br>奥定において |          |
|           |        | 84               | 67.127 Hading                     | and the                         | 4004                  |          |
|           |        | Carlos Carlos    | B1 A2                             | A91 543                         | 101<br>B1             |          |
|           |        | ZB-GF            | GP2+2 GP2+2                       |                                 | N2De                  |          |
|           |        |                  |                                   |                                 |                       |          |
| 日本語 关语    |        |                  |                                   |                                 |                       |          |
|           |        |                  |                                   |                                 |                       |          |
| ●デジタル前    | このまたませ | の中容              |                                   |                                 |                       |          |
| ● テンタル語   | 正明音に記載 | の内容              |                                   |                                 |                       |          |
| 氏名        |        | 英検 太郎(エイケン タロウ)  |                                   |                                 |                       |          |
| 生年月日      |        | 2006/11/22       |                                   |                                 |                       |          |
| 年度・回次     |        | 2022年度 第1回       |                                   |                                 |                       |          |
| 受験級       |        | 2級               |                                   |                                 |                       |          |
| 個人番号      |        | 2006098          |                                   |                                 |                       |          |
| 英検 CSEスコア |        | 総合スコア            | Reading                           | Listening                       | Writing               | Speaking |
|           |        | 2041             | 507                               | 491                             | 549                   | 494      |
| CEFR レベル  |        | 4技能総合 CEFR       | Reading                           | Listening                       | Writing               | Speaking |
|           |        | B1               | A2                                | A2                              | B1                    | B1       |
| 英検バンド     | 一次     | G2+2             |                                   |                                 |                       |          |
|           | 二次     | G2+2             |                                   |                                 |                       |          |
| 試験日       |        | 2022/07/10       |                                   |                                 |                       |          |
| 認定日       |        | 2022/07/15       |                                   |                                 |                       |          |
| 発行日       |        | 2022/10/04       |                                   |                                 |                       |          |
|           |        |                  |                                   |                                 |                       |          |

[問い合わせ先] 神田外語大学アドミッション&コミュニケーション部 TEL 043-273-2476